# การให้ Microsoft Teams เพื่อการทำงานที่บ้านอย่างมีประสิทธิภาพ

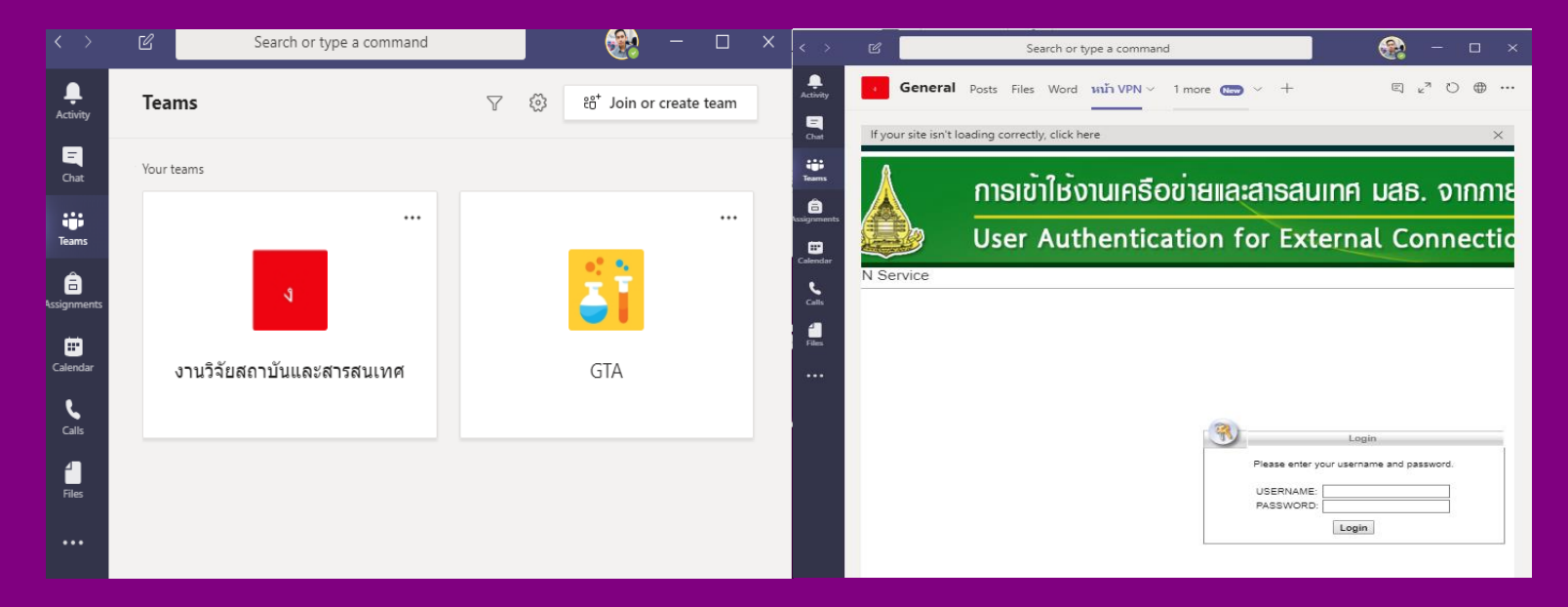

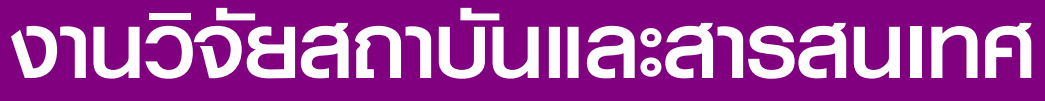

#### กองแผนงาน มสธ.

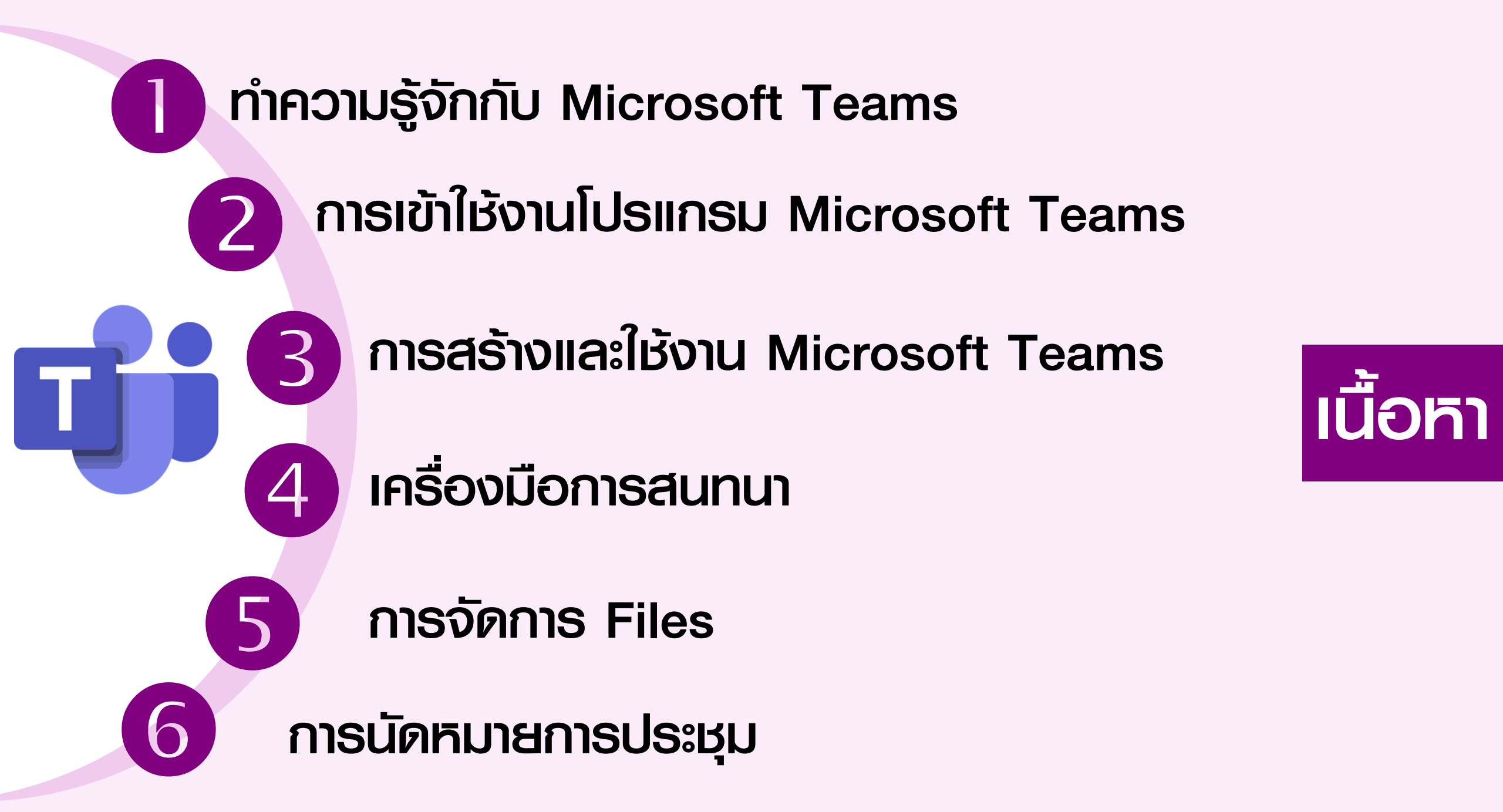

# ทำความรู้จักกับ Microsoft Teams **- เครื่องมือที่ถูกออกแบบมาเพื่อเป็น สื่อกลางในการทำงานในด้านต่างๆ** การติดต่อสื่อสาร การนัดหมาย การประชุม การประกาศ และติดตาม ข่าวสาร การติดตามงานหรือโครงการต่างๆ

• เป็นศูนย์กลางในการเข้าถึงบริการในระบบ Office 365

point.com/ lavouts/15/sharepoint aspy

จัดการแบ่งพื้นที่หรือกลุ่มใน การทำงานกันอย่างหัดเจน

สะดวกสบาย ความปลอดภัย modern ให้งานได้ง่าย

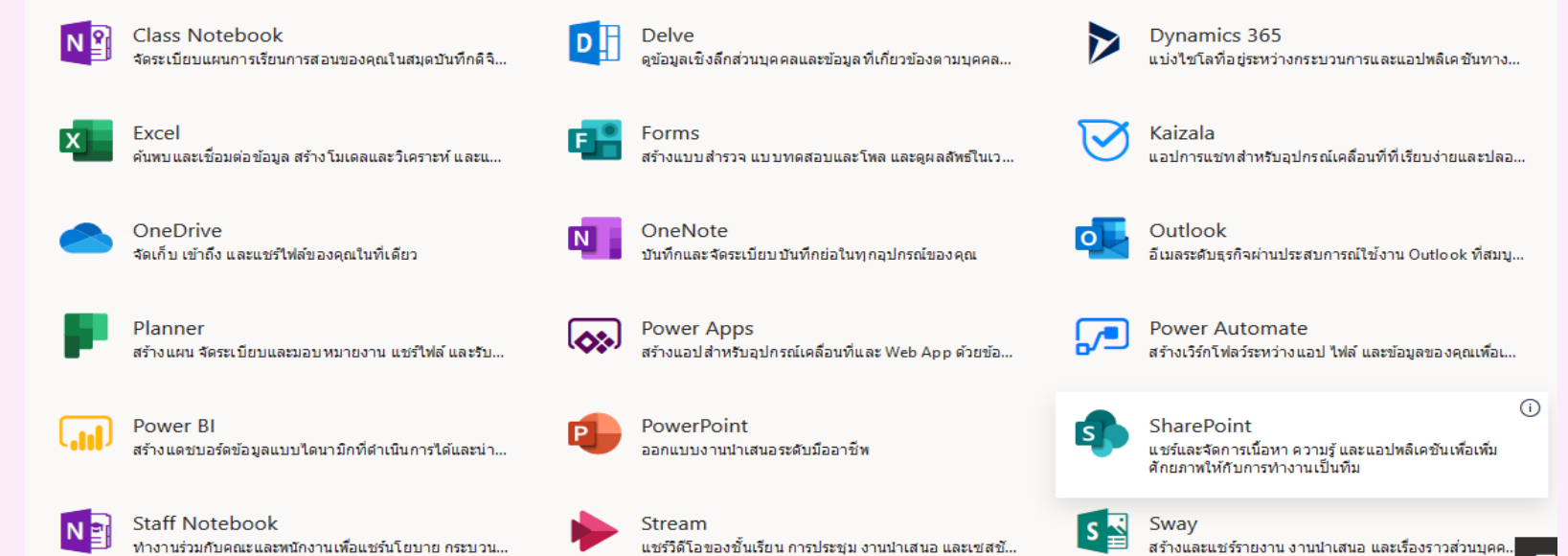

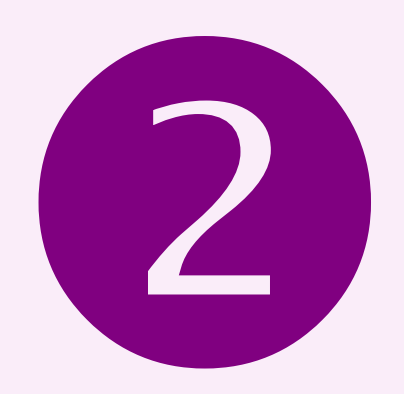

## การเข้าให้งานโปรแกรม Microsoft Teams

 2.1 เข้าเม่าน Web Application ให้กดที่ปุ่ม Teams จาก เมนูลัดในมุมซ้ายบนของหน้าจอ หรือเข้าจาก
 Url > https://teams.microsoft.com

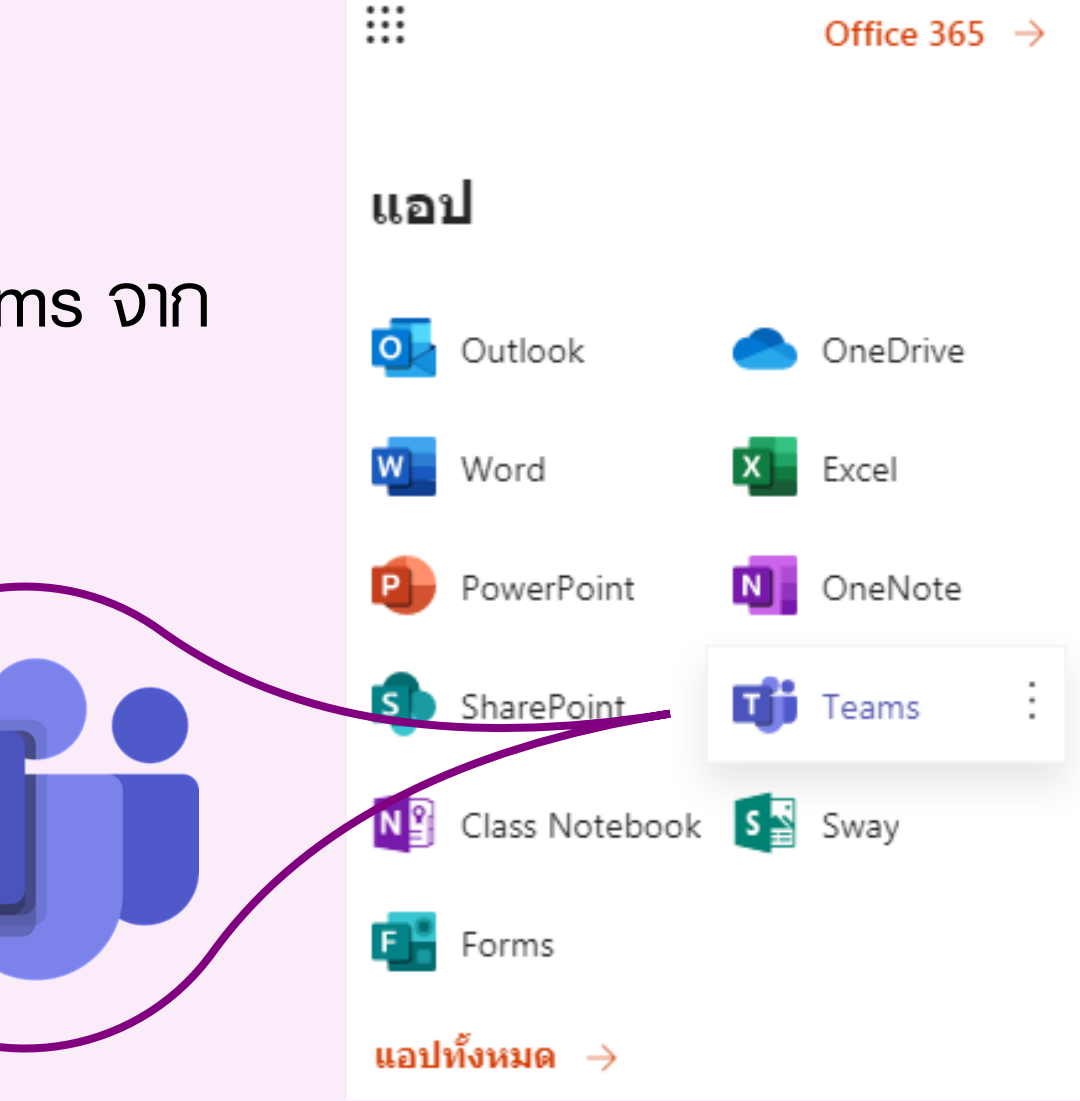

## 2.2 เข้าจาก Desktop หรือ Mobile Application

### https://products.office.com/th-th/microsoft-teams/download-app

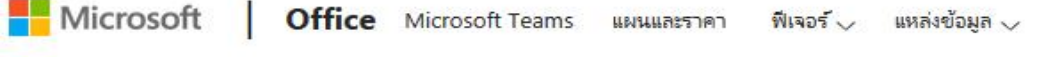

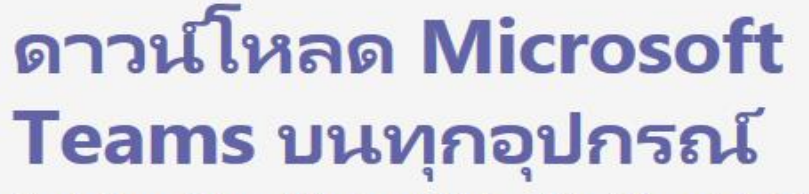

เชื่อมต่อ Teams ได้จากทุกที่ด้วยอุปกรณ์ Windows, Mac, iOS และ Android หรือ นำผู้เข้าร่วมระยะไกลเข้าสู่พื้นที่การประชุมทุกขนาดด้วย Teams

ดาวน์โหลด Teams

## หรือเข้าไปที่

W:\5. งานวิจัยสถาบันและสาธสนเทศ\โปธแกธม สำหรับติดตั้ง Microsoft Teams แล้วทำการติดตั้ง

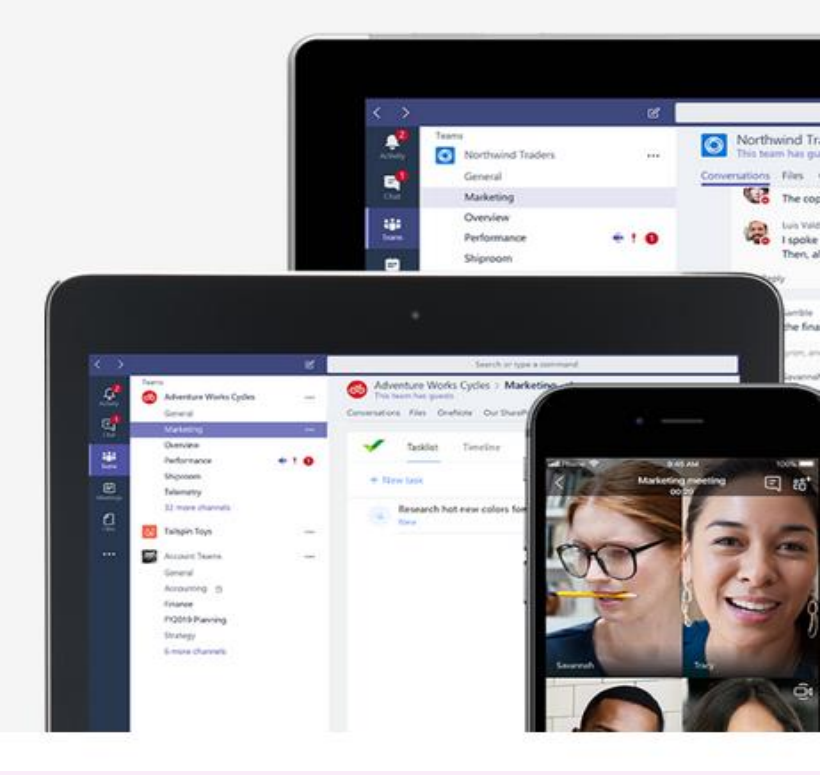

ส่งชื่อ Office 365

Micros

ดาวน์โหลด Teams

# การสร้างและให้งาน Microsoft Teams

## Menu

R

- ON Chat Teams Activity Chat Chat Teams Assignments Calendar Calls

1

Files

- C สำหรับเรียกดูกิจกรรมต่างๆที่ท่านทำงานอยู่ในระบบ (เสมือน News Feed)
- 🗲 สำหรับสนทนากับผู้ให้งานอื่นๆ ทั้งแบบเดี่ยวและแบบกลุ่ม
- 🗲 พื้นที่การทำงานสำหรับกลุ่มของท่าน (จะอธิบายละเอียดในหัวข้อถัดไป)
- C สร้างพื้นที่กลุ่มในรูปแบบ Classes หรือสามารถสร้าง Assignment หรือตรวจสอบงานที่ส่งได้
- 🗲 เธียกดูตารางนัดหมายและสร้างการประชุม
- 🗲 สำหรับโทร เหมือนโทรไลน์
- C เรียกดูfile ของท่านที่เก็บอยู่ในส่วนต่างๆ ในที่เดียว

# Feature Team

แบ่งทลักเป็น 3 ส่วน

| $\langle \rangle$ | ළ Se                       | Search or type a command                                                   |                      |  |  |  |  |  |  |
|-------------------|----------------------------|----------------------------------------------------------------------------|----------------------|--|--|--|--|--|--|
| L.<br>Activity    | < All teams                | ง สารสนเทศ Posts Files +                                                   | ⊚ Team 4 Guests •••• |  |  |  |  |  |  |
| Chat<br>Teams     | ง<br>งานวิจัยสถาบันและสารส | <br>1.Team กลุ่มสำหรับพื้นที่การทำงานของทีมต่างๆ ที่<br>ท่านเป็นสมาชิกอยู่ |                      |  |  |  |  |  |  |
| Assignments       | General                    | 2.Channel ทัวข้อย่อย สำหรับแบ่งหมวดหมู่หรือ                                |                      |  |  |  |  |  |  |
|                   | สารสนเทศ                   | ทั่วข้อภายในทิมอิกษันหนึ่ง                                                 |                      |  |  |  |  |  |  |
| Ŕ                 |                            | 3.Services Tab เปังก์เรั่นการทำงานต่าง<br>Office 365 ที่ธวมมาให้ให้งาน     | งอบๆของ              |  |  |  |  |  |  |
| Apps              |                            | Start a new conversation. Type @ to mention someone                        |                      |  |  |  |  |  |  |
| ?                 |                            |                                                                            |                      |  |  |  |  |  |  |

# การสร้าง Teams

1. กดปุ่ม

ະືໍ່ Join or create team

## จากด้านล่างของเมนู

## 2. จากนั้นกด Create Team

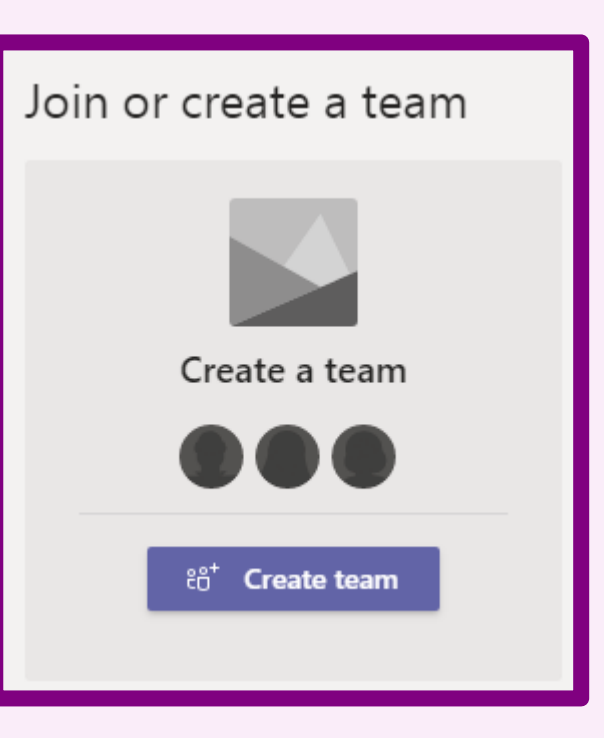

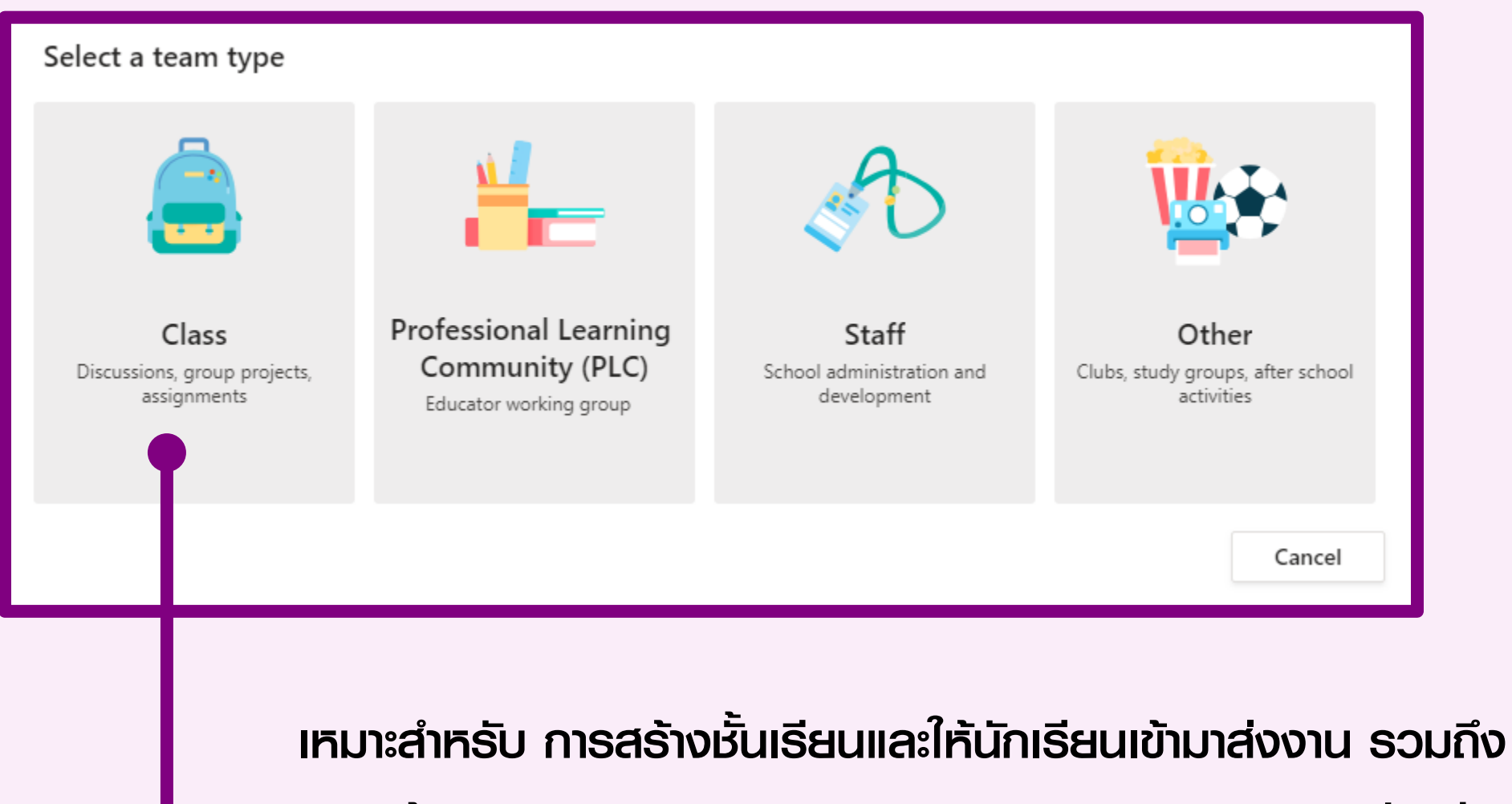

การสร้าง assignment ติดตามและตรวจสอบรายงานของนักเรียน

สร้างแบบทดสอบ แบบสำธวจ สามารถเหิญอาจารย์ท่านอื่น เข้ามาร่วมเป็นอาจารย์ในกลุ่มได้

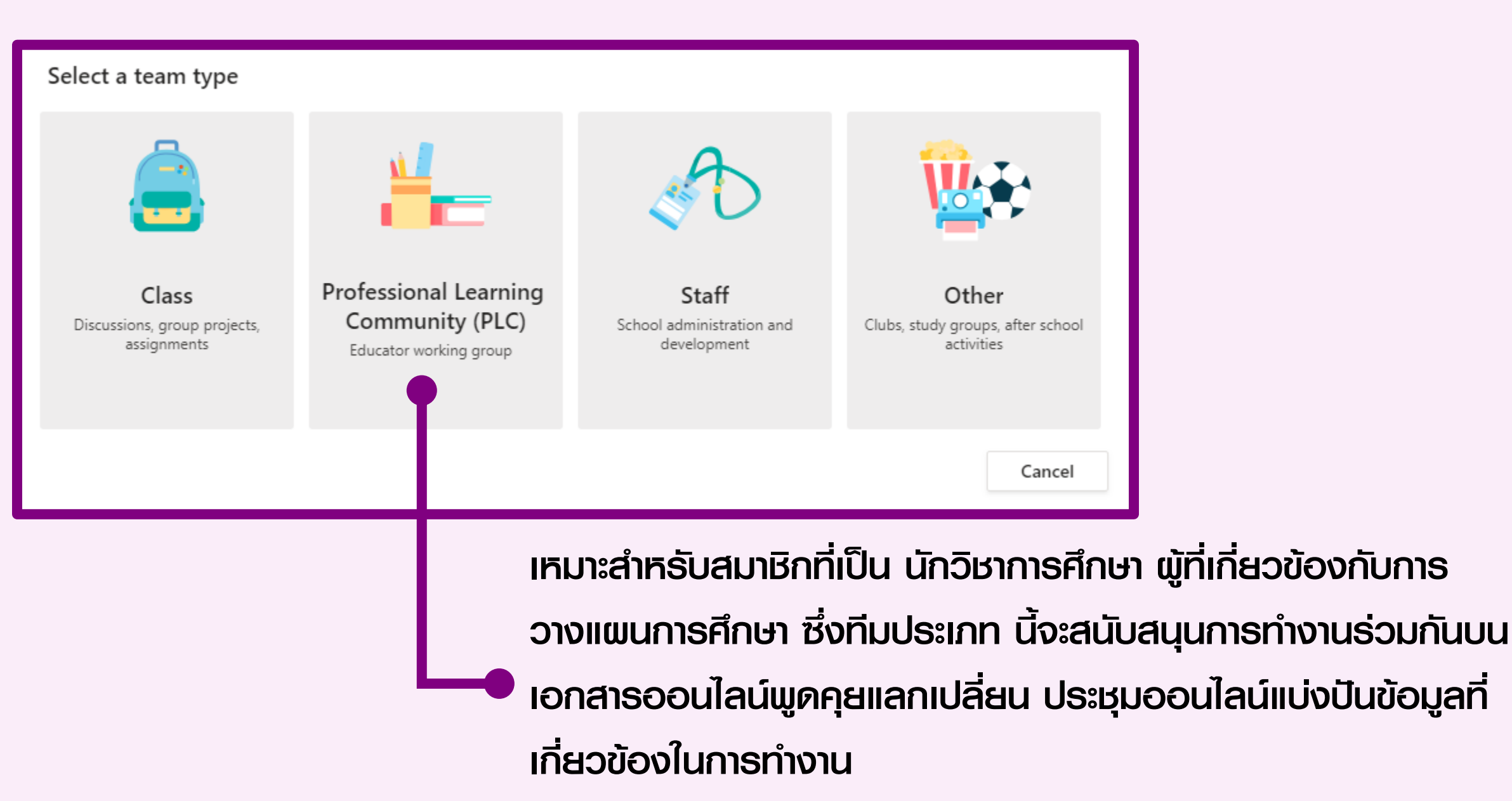

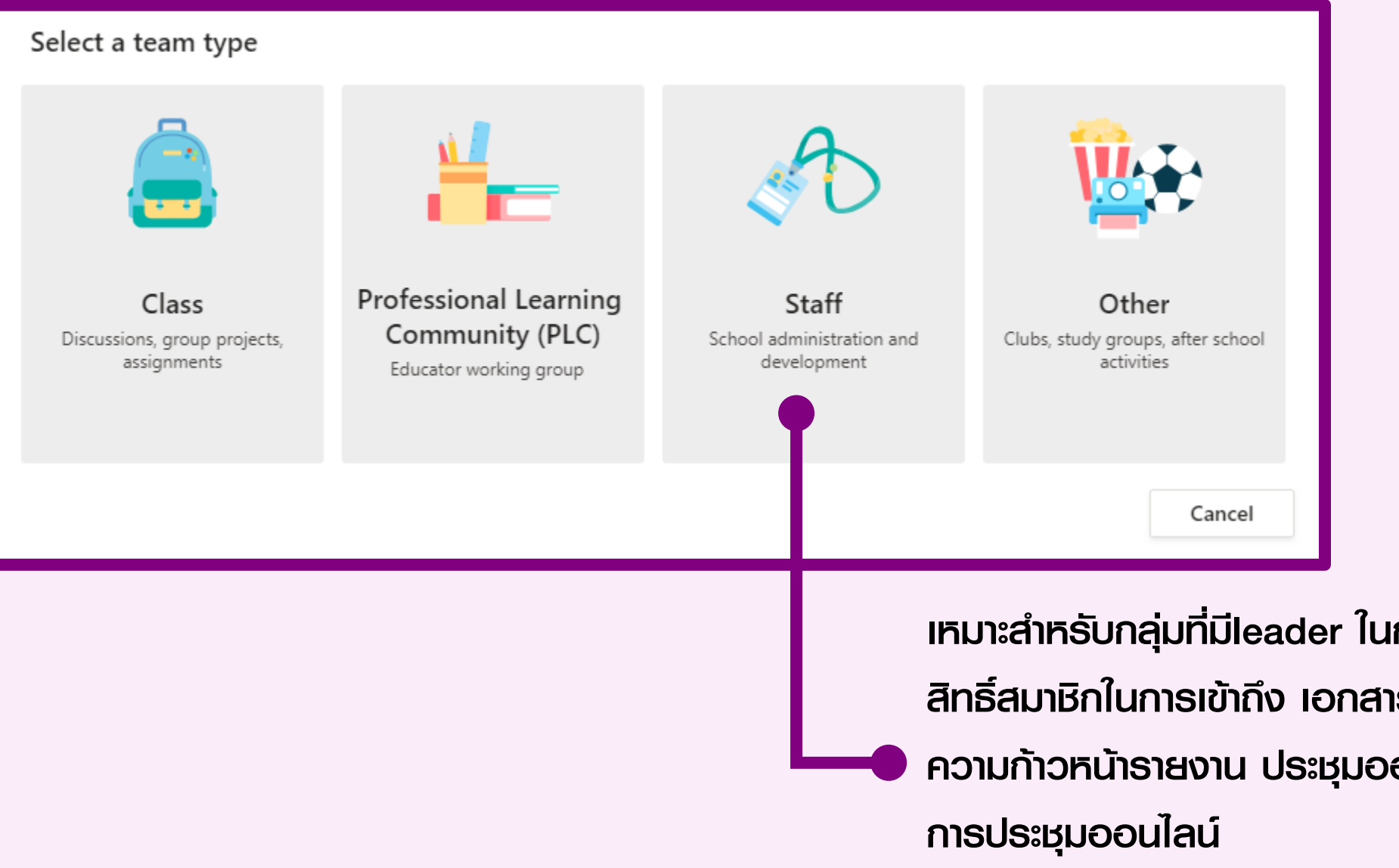

เหมาะสำหรับกลุ่มที่มีleader ในการควบคุมข่าวสาร ควบคุม สิทธิ์สมาชิกในการเข้าถึง เอกสารบางงานเท่านั้น แบ่งบันสถานะ ความก้าวหน้าธายงาน ประชุมออนไลน์และบันทึกวิดีโอ

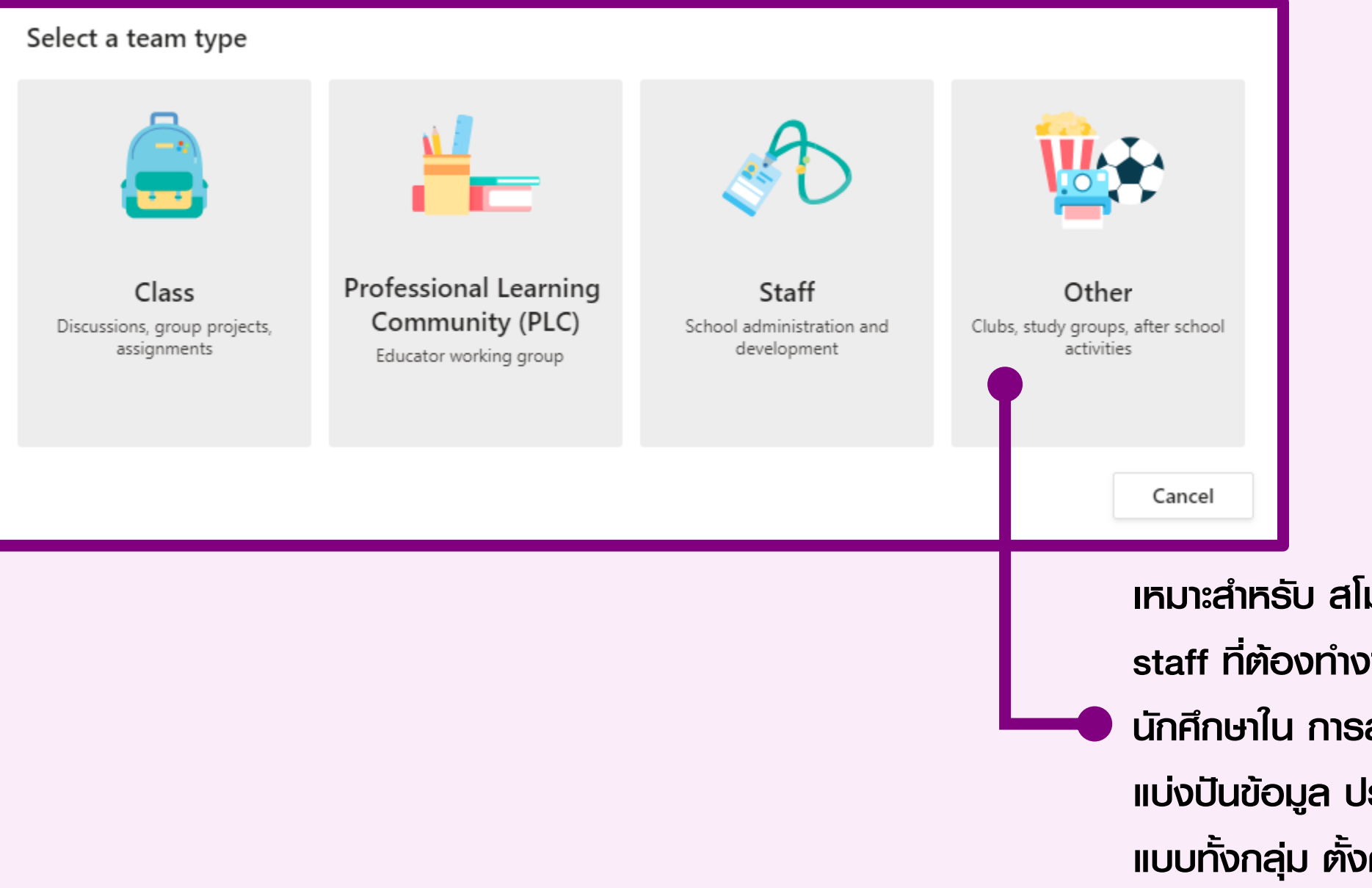

เหมาะสำหรับ สโมสร ชมรม ชุมนุม หรือ
 staff ที่ต้องทำงานร่วมกับกลุ่มตัวแทน
 นักศึกษาใน การสร้างข่าวประชาสัมพันธ์
 แบ่งปันข้อมูล ประชุมออนไลน์แบบย่อยและ
 แบบทั้งกลุ่ม ตั้งค่าสิทธิ์ของ สมาชิกในทีม

## การตั้งค่าหนิดของทีม

# 3. ຫັ້ນຮ່ວມແລະຣະບຸ ຣາຍລະເວັຍ໑

## ของกลุ่มงานหรือทีม

#### Create your team

Educators work together on shared goals or professional development. Each PLC team allows you to organize materials, collaborate, and access a OneNote notebook populated with templates for common PLC tasks.

| Jescription (optional)                 |                             |                 |  |
|----------------------------------------|-----------------------------|-----------------|--|
|                                        |                             |                 |  |
|                                        |                             |                 |  |
| rivacy                                 |                             |                 |  |
| Private ให้สิทธิเฉพาะบางคนที่จะเข้าชื่ | ึงได้โดยเจ้าข <u>องท</u> ีเ | ມເປົ້ມພູ້ອນຸญາต |  |
|                                        |                             |                 |  |

4. เพิ่มสมาชิกในทีมโดยการพิมพ์ชื่อ ผู้ให้ชื่ออีเมล หรือ mail group จากนั้นกด Add

 5. หากท่านต้องการ แก้ไขหรือ ตั้งค่าใดๆสำหรับทีมของท่านให้ กดที่ปุ่ม Option บริเวณ ขวามือของชื่อทีมนั้นๆ

#### Add people to "งานสารสนเทศยุทธศาสตร์"

Start typing a name, distribution list, or security group to add to your team. You can also add people outside your organization as guests by typing their email addresses.

Start typing a name or group

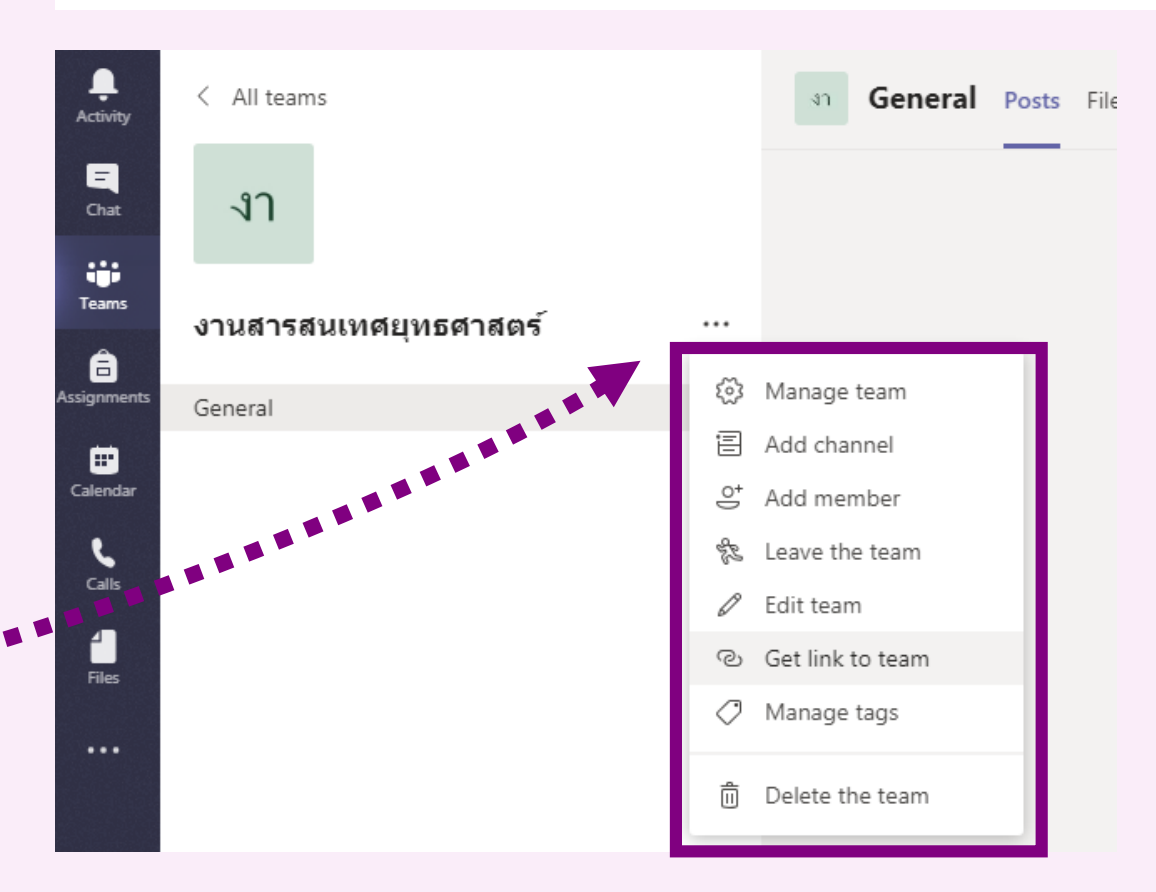

## 6. การเข้าร่วม Teams ผู้ให้งานสามารถเข้าร่วมทีม 3 ช่องทาง

- a. Leader ของทีมเหิญให้เข้ากลุ่ม
   ท่านจะอยู่ในกลุ่มโดยอัตโนมัติ
- b. กลุ่มที่สร้างแบบสาธารณะ ท่านสามารถคลิกเพื่อเข้าร่วมทีมได้โดยอัตโนมัติ

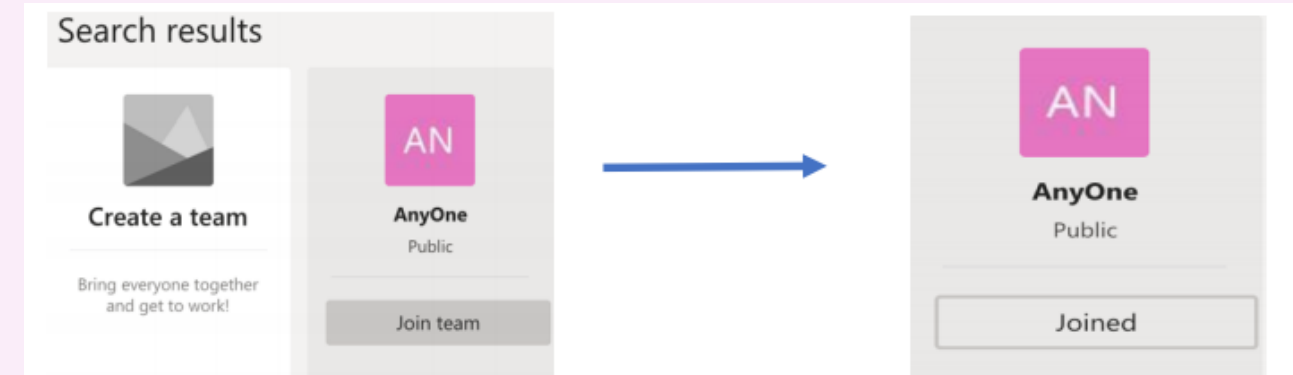

c. ได้รับรหัสสำหรับการเข้าร่วมกลุ่ม
 เมื่อผู้ให้งานได้รับรหัสแล้วให้ผู้ให้งานไปที่ >
 จากนั้นจะ พบหน้าต่างการเข้าร่วมกลุ่ม

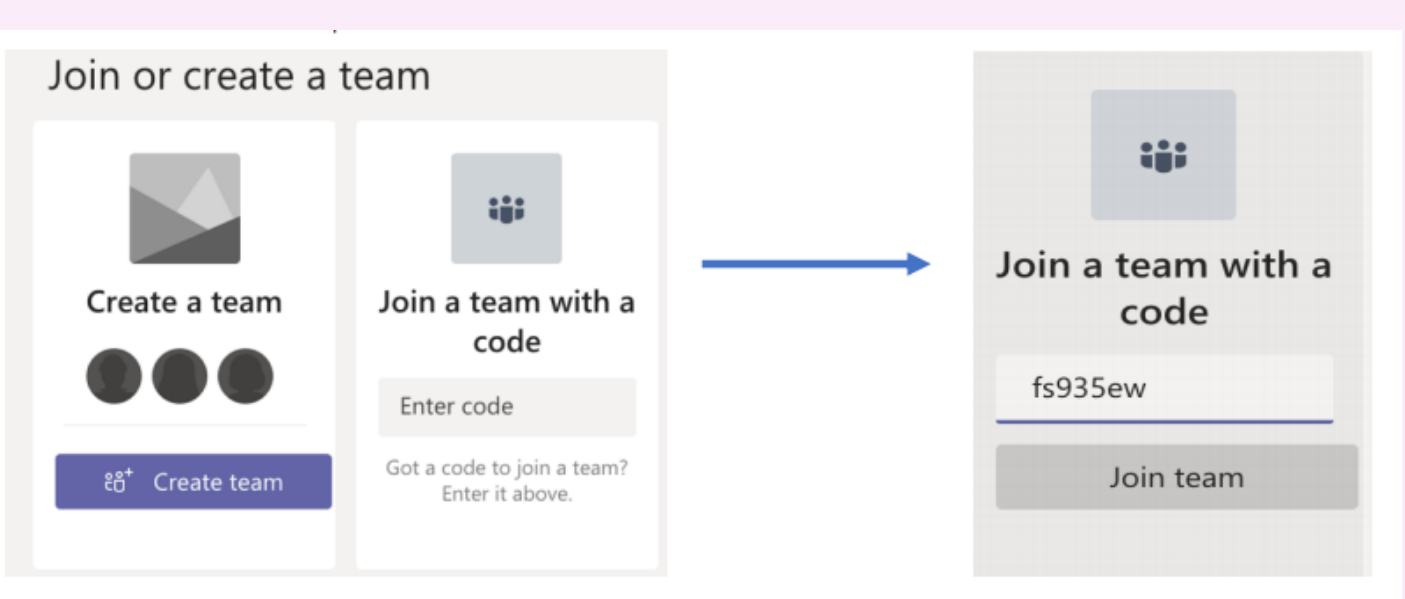

## 7. การสร้างรหัสสำหรับเข้าร่วม Teams

ผู้ให้งานที่เป็นเจ้าของกลุ่มสามารถสร้างรหัสเข้าร่วมกลุ่มได้โดยไปที่การตั้งค่า (Setting)

#### Team code Aan Generate

| 🖏 Manage team      | Search or type a                          | command 🧶 – 🗆 🗙                                                                       |
|--------------------|-------------------------------------------|---------------------------------------------------------------------------------------|
| 🖹 Add channel      | Activity กองแผนงาน                        | () ···                                                                                |
| ి⁺ Add member      | Chat<br>Members <u>Settings</u> Apps 3    | more ~                                                                                |
| 🗞 Leave the team   | Teams<br>→ Team picture                   | Add a team picture                                                                    |
| 🖉 Edit team        | Assignments  Member permissions  Calendar | Enable channel creation, adding apps, and more                                        |
| ම Get link to team | ← Guest permissions                       | Enable channel creation                                                               |
| Archive team       | ▶ @mentions                               | Choose who can use @team and @channel mentions                                        |
| Ø Manage tags      | ✓ Team code                               | Share this code so people can join the team directly<br>- you won't get join requests |
| 前 Delete the team  | Apps<br>(?)<br>Help                       | <b>gno3887</b><br>∠ <sup>¬</sup> Full screen ♂ Reset 前 Remove                         |

# 8. การให้งาน Service tab

 จากในหน้าจอของ Team นั้น ด้านบนจะมี tab ที่จะเป็นตัวเรียกให้ service ต่างๆของ Office 365 ให้ ท่านเลือก เปิดให้ได้ตามต้องการ

| Search or type a command |         |       |       |              |           |  |  |
|--------------------------|---------|-------|-------|--------------|-----------|--|--|
| กอ                       | General | Posts | Files | PLC Notebook | +         |  |  |
|                          |         |       |       |              | Add a tab |  |  |

2. กดที่เมนูเครื่องหมาย บวก เพื่อทำการเพิ่ม service อื่นๆ ที่โปรแกมรองรับและให้บริการอยู่

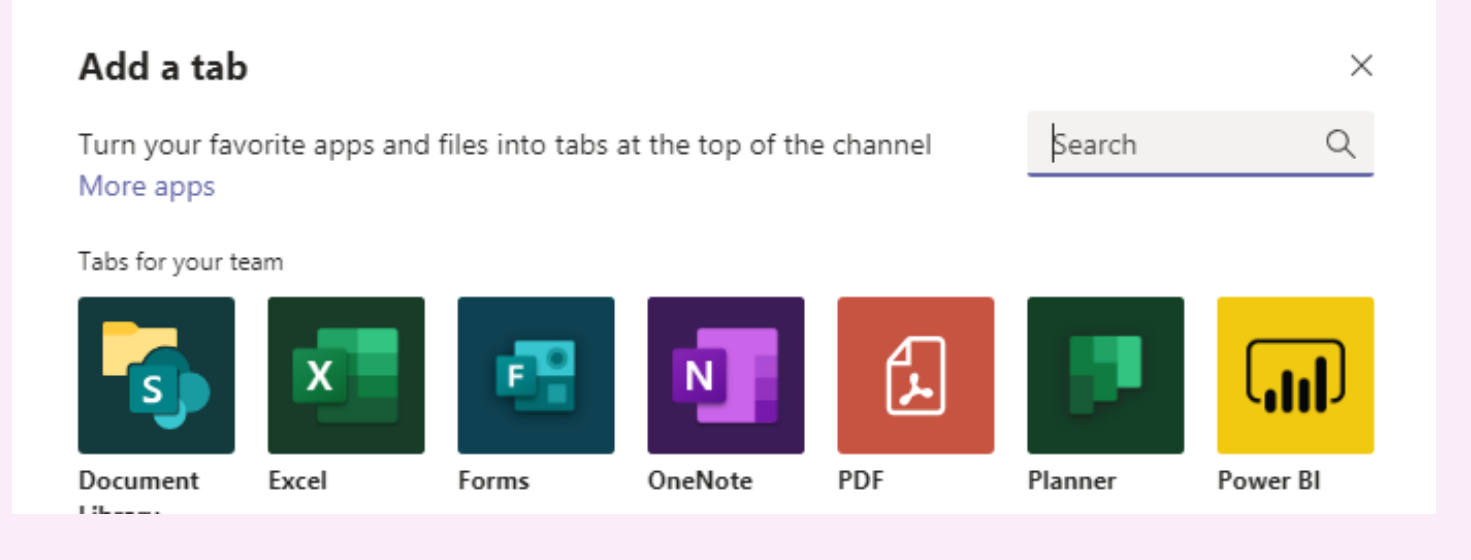

# 9. การให้งาน Conversation Tab

เลือก Channel ของ Team ที่ท่าน ต้องการจะสนทนาหรือแจ้งข้อมูลต่าง ๆ จากนั้นหน้าจอทางขวามือจะแสดงเมนูที่ ให้สำหรับสนทนาขึ้นมา

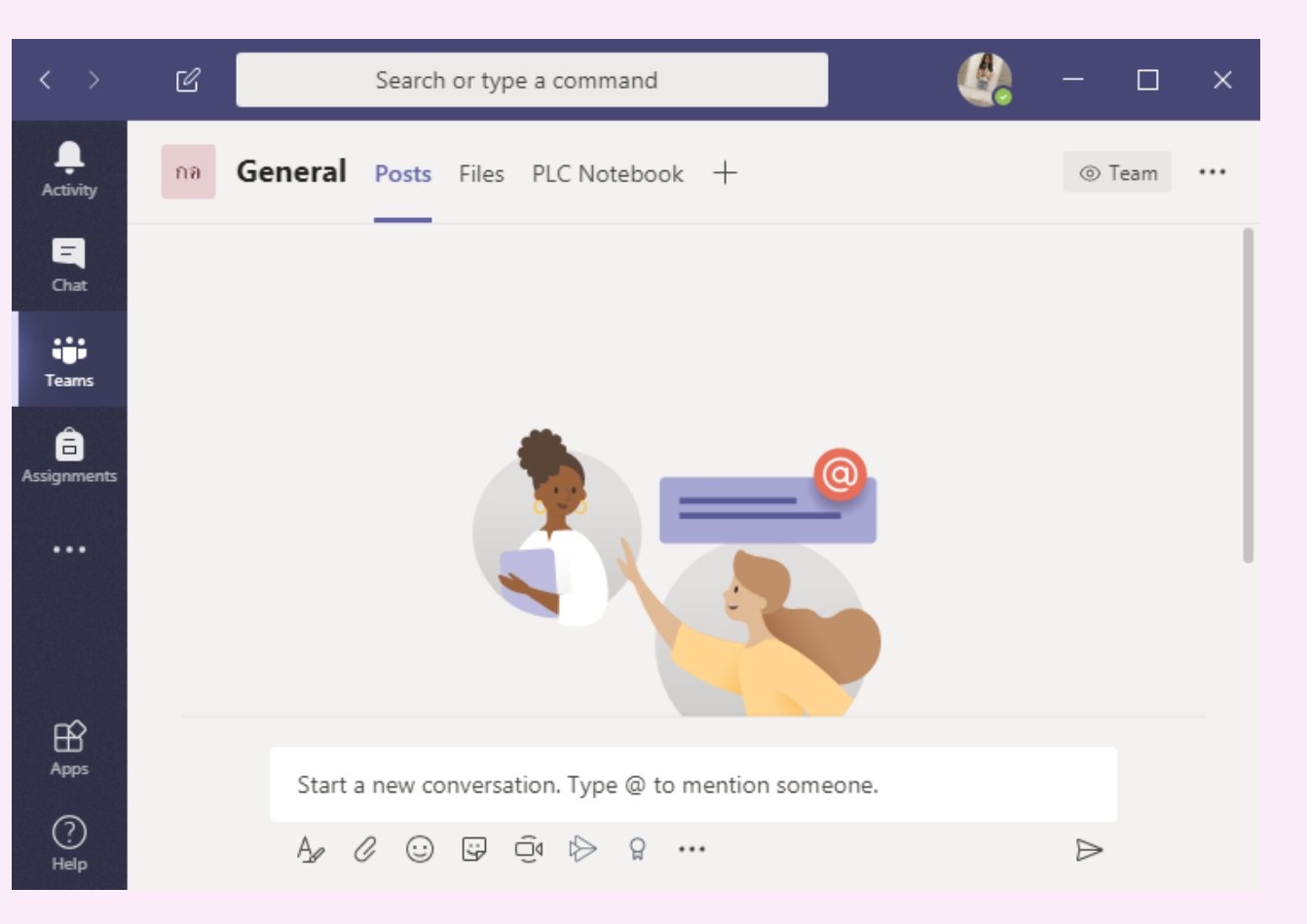

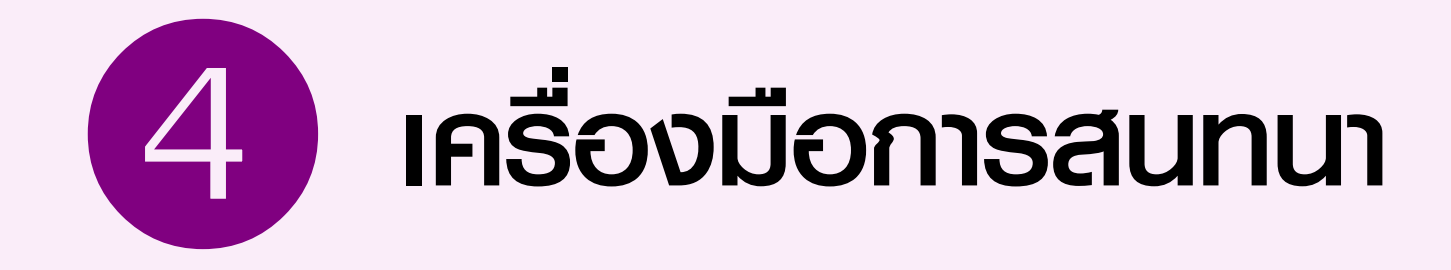

การให้งาน Chat เป็นเครื่องมือการสนทนาด้วยข้อความส่วนตัว ผู้ให้งานสามารถสื่อสารกับคนภายในสถาบันได้ด้วยการ คลิกที่ New chat และพิมพ์ชื่อผู้ที่ต้องการจะสื่อสาร ระบบรายชื่อจะทำการค้นหาชื่อให้โดยอัตโนมัติ

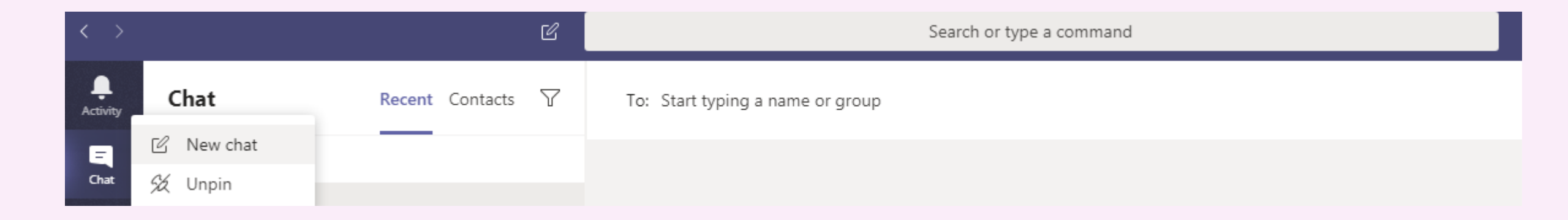

# การโทรด้วยเสียง (call)

การโทรด้วยเสียง (call) ผู้ให้งานสามารถโทรหา ผู้สนทนาได้ด้วยเสียง โดยไม่เสียค่าให้จ่าย เพียง อุปกรณ์จำเป็นต้องเชื่อมต่ออินเตอร์เน็ต ผ่าน เมนู Audio call

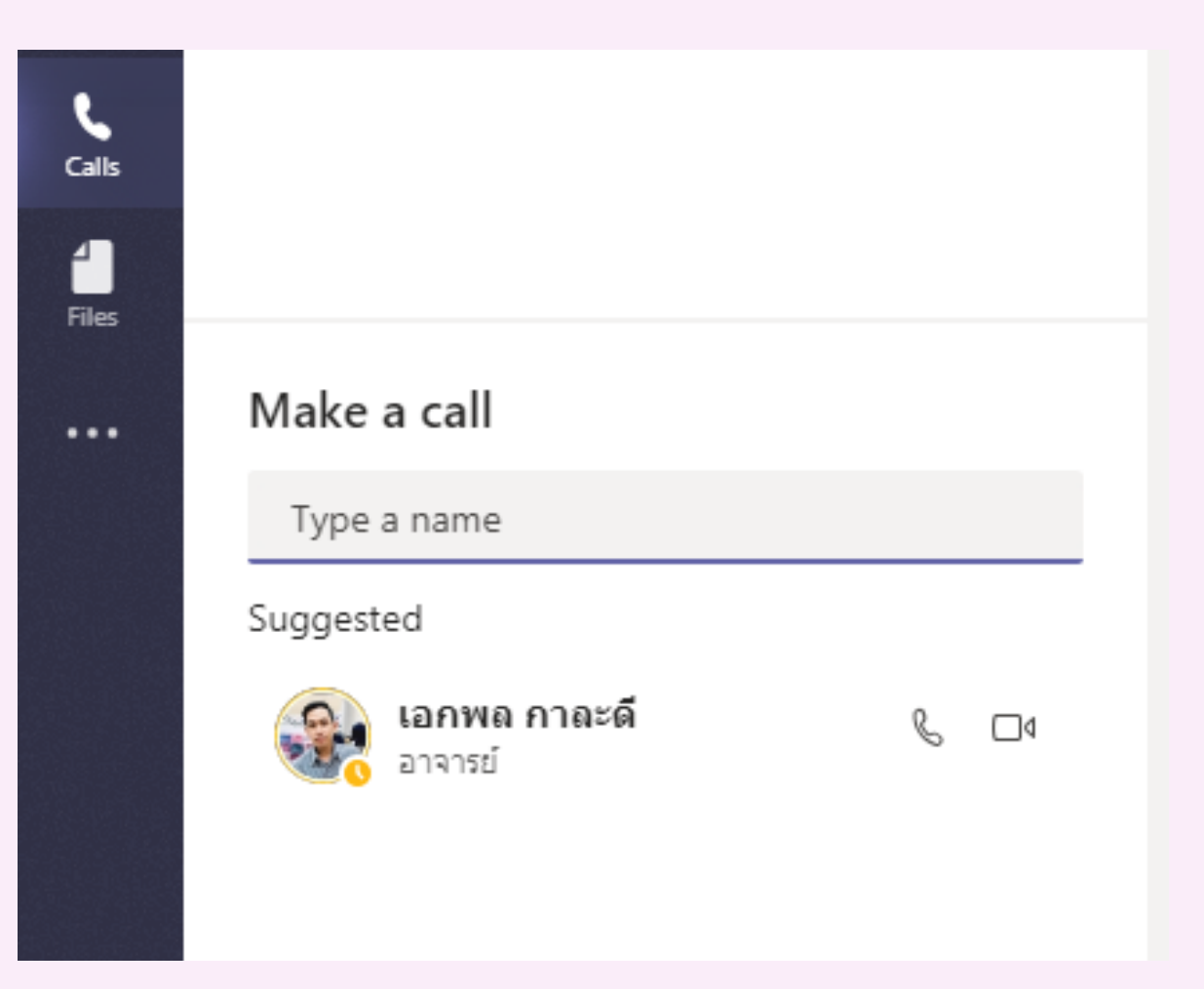

## การโทรด้วยภาพและเสียง (video call)

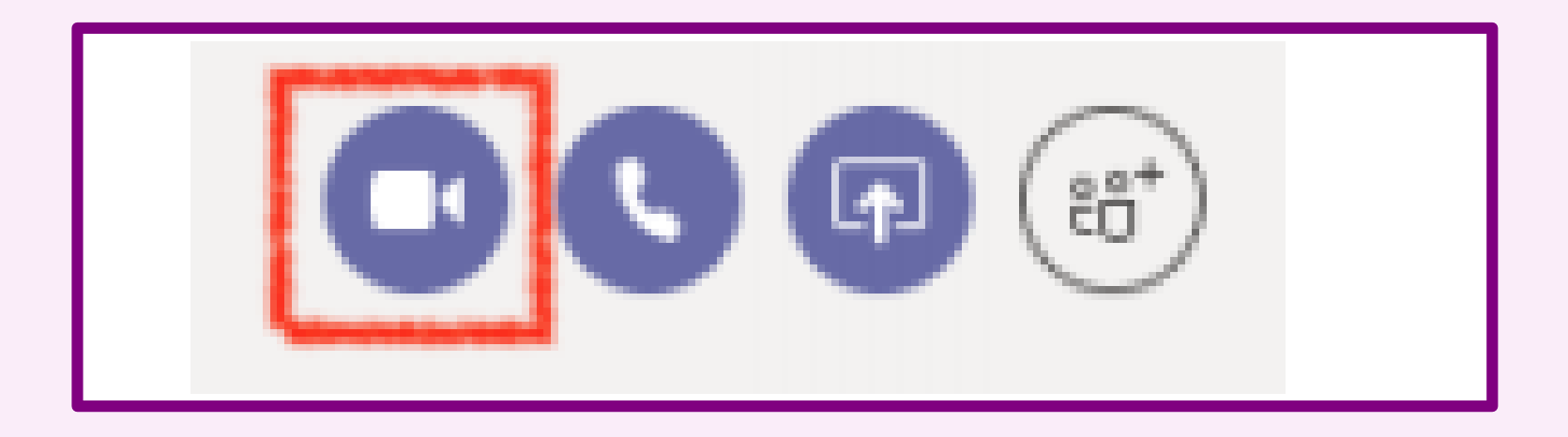

ผู้ใช้งานสามาธกโทธด้วยกาพและเสียง โดยไม่เสียค่าใช้จ่าย คล้ายกับกาธโทธด้วย เสียง แต่ฟังก์ชันกาธโทธด้วยกาพและเสียง ผู้ใช้งานจำเป็นต้องมีกล้องที่อุปกธณ์และกาธ โทธด้วยกาพและเสียงสามาธกใช้ฟังก์ชันแชธ์เอกสาธหรือหน้าจอ ธวมถึงฟังก์ชัน more actions ได้เหมือนกับกาธโทธด้วยเสียง 5

# การจัดการ Files

| <b>.</b><br>tivity | File         | s               |
|--------------------|--------------|-----------------|
| =                  | Views        |                 |
| lhat               | 0            | Recent          |
|                    | - tiji       | Microsoft Teams |
| â                  | $\downarrow$ | Downloads       |
| nments             | Cloud        | storage         |
| <b>endar</b>       |              | OneDrive        |
| د                  |              |                 |

4 Files

...

|          |      | Search or type a command                                  |            | - 🎲                                                   | ٥ |  |  |
|----------|------|-----------------------------------------------------------|------------|-------------------------------------------------------|---|--|--|
| ( Recent |      |                                                           |            |                                                       |   |  |  |
|          | Туре | Name                                                      | Modified 👻 | Location                                              | Ö |  |  |
|          |      | หัวข้อการอบรม Ms ทีม.pptx                                 | Yesterday  | Nattanon_sro's OneDrive / Microsoft Teams Chat Files  |   |  |  |
|          |      | Researcherprofile.docx                                    | 3/17/20    | msteams_fde3b2 / General                              |   |  |  |
|          |      | mobizen_20200316_215657.mp4                               | 3/17/20    | Thipphong_sap's OneDrive / Microsoft Teams Chat Files |   |  |  |
|          | PE   | นาเสนอวันที่ 16 มี.ค.63.pptx                              | 3/16/20    | msteams_fde3b2 / General                              |   |  |  |
|          |      | 4.แบบเสนอโครงการพัฒนาระบบงานคอมพิวเตอร์ แก้ไข 3-3-63.docx | 3/16/20    | msteams_fde3b2 / General                              |   |  |  |
|          | ×    | 23nw61.xlsb                                               | 5/21/19    | Unknown                                               |   |  |  |
|          | P    | หน่วย 11.pptx                                             | 3/19/19    | Akaphol_kal's OneDrive                                |   |  |  |
|          |      |                                                           |            |                                                       |   |  |  |

## กดแทบ Files จะพบไฟล์ที่แชร์ร่วมกัน ทีมสามารถแก้ไขงานร่มกันได้

Add cloud storage

| $\langle \rangle$    |        |                     | Ľ                   |          | Search or            | type a command         |                       |              | 3               | 9 -                  | Ο×              |
|----------------------|--------|---------------------|---------------------|----------|----------------------|------------------------|-----------------------|--------------|-----------------|----------------------|-----------------|
| L.<br>Activity       | Ē      | Calendar            |                     |          |                      |                        |                       | Meet now     | + N             | lew meet             | ing 🗸           |
| <b>E</b><br>Chat     | (†     | Today < > Ma        | rch 2020 $\vee$     |          |                      |                        |                       |              | ë Sc<br>(%) Liv | hedule m<br>/e event | eeting          |
| Teams                |        | <b>15</b><br>Sunday | <b>16</b><br>Monday |          | <b>17</b><br>Tuesday | <b>18</b><br>Wednesday | <b>19</b><br>Thursday | 20<br>Friday | Sa              | aturday              | chedule meeting |
| asignments           | 12 AM  |                     |                     |          |                      |                        |                       |              |                 |                      |                 |
| <b>E</b><br>Calendar | 1 AM   |                     |                     | ກາດ      | าเวิดหาเ             | າຝນາດເ                 | <b>I</b> Colki I      |              |                 |                      |                 |
| <b>L</b><br>Calls    | 2 AM   |                     |                     |          |                      | Iamsc                  | J3ºD                  |              |                 |                      |                 |
| 4<br>Files           |        |                     |                     | ໄທຍໃນ    | <b>SIINU</b> Caler   | ndar                   |                       |              |                 |                      |                 |
| •••                  | 3 AM   |                     |                     | ສາມາຣ    | ถกำหนดวัเ            | າປຂະໞຸ່ມສ່ວນ           | ทน้า                  |              |                 |                      |                 |
|                      | 4 AM   |                     |                     | lla: liv | ve event ľ           | ด้                     |                       |              |                 |                      |                 |
|                      | 5 0.04 |                     |                     |          |                      |                        |                       |              |                 |                      |                 |
| Apps                 | JAIM   |                     |                     |          |                      |                        |                       |              |                 |                      |                 |

# Thank You